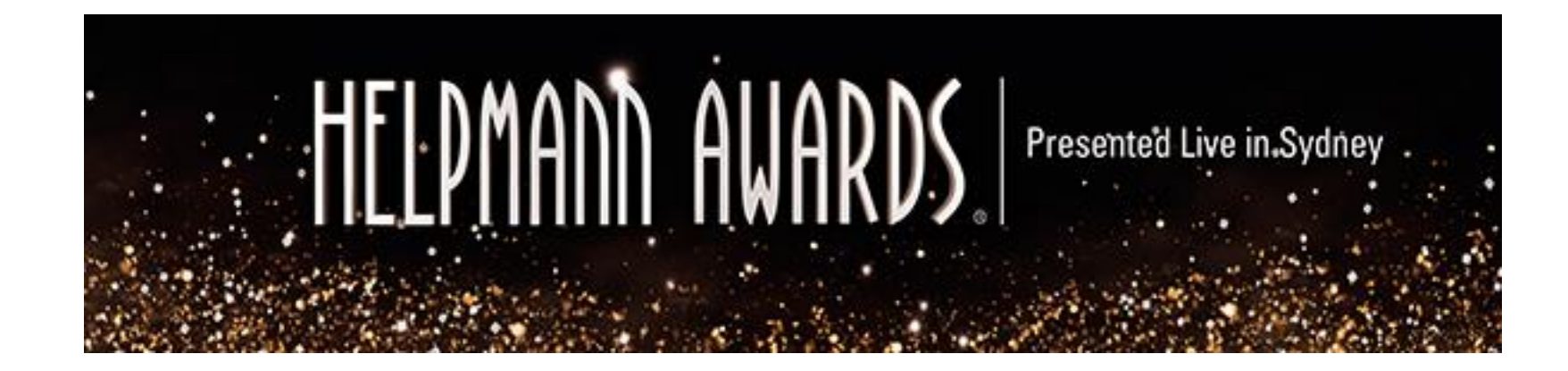

# How to register your 5 Voter Representatives for the 2017 Helpmann Awards

- All LPA Member Organisations are entitled to register up to 5 Voter Representatives to cast their votes in the 2017 Helpmann Awards.
- Voting Representatives have been rolled over from the 2016 season. Voter Representatives are listed under the 'Manage Voting Representatives' (see Step 2). You can delete old Voting Representatives on that page and follow these instructions to add new ones.
- To register Voting Representatives, you must log in at <u>www.helpmannawards.com.au</u> using your organisation's Helpmann Awards website login. If you have forgotten your login details please <u>click here</u>.
- If you are having trouble logging in, please call the Helpmann Awards Administrator at the LPA office on 03 8614 2000.
- You will need your Voter Representatives' email addresses in order to send them an invitation to register.
- Your Voter Representatives will receive an email with a link they must click to complete their registration. They will be prompted to create an account on the Helpmann Awards Website through which they will cast their votes once 2017 Voting officially opens.
- You can track which of your Voter Representatives have accepted the invitation and registered their Voting account via your website account. You can re-send invitations at any time.
- You must register your 5 Voter Representatives no later than COB Monday 19 June.

**Step 1.** Go to <u>www.helpmannawards.com.au</u> and log in to your account. If you have misplaced your login details please <u>click here</u> or call the Helpmann Awards Administrator on (03) 8614 2000.

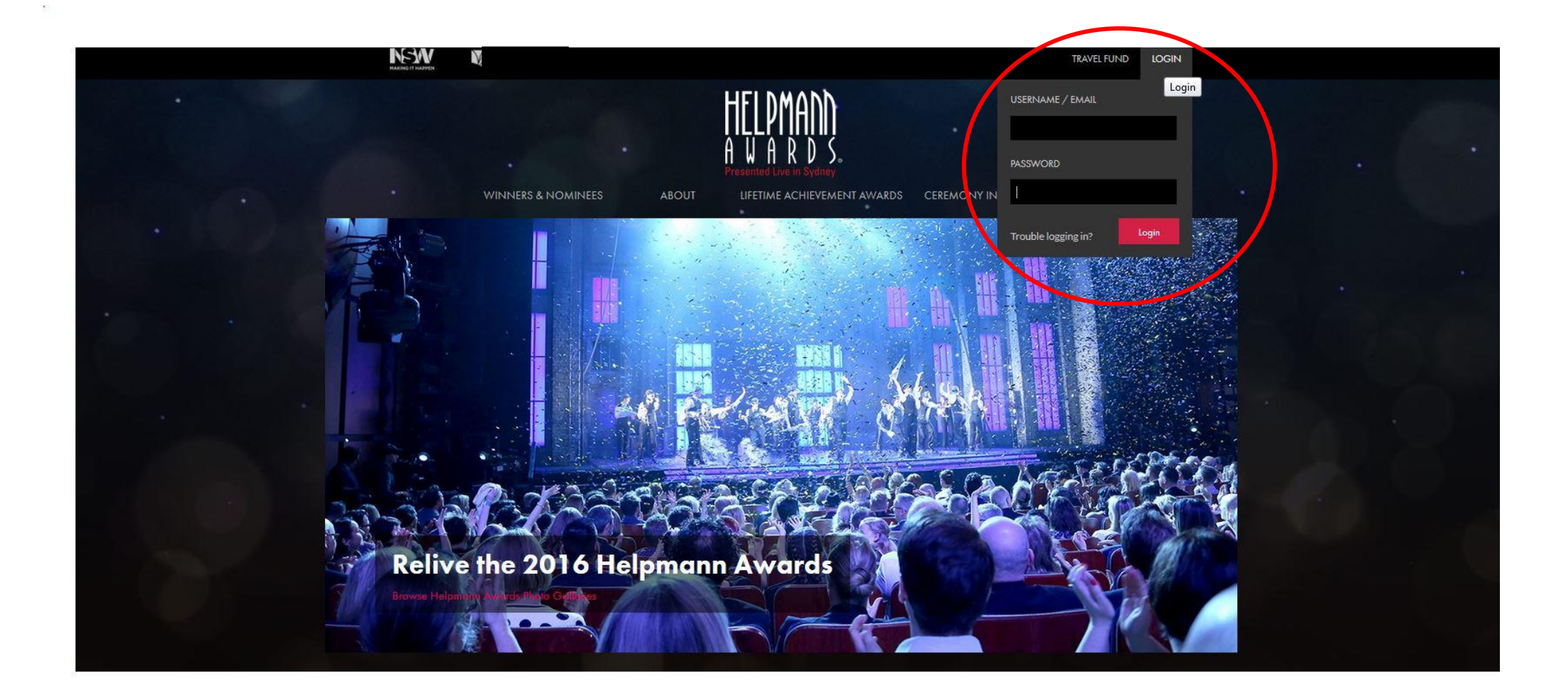

**Step 2.** From the same drop down menu, select 'Manage Voting Reps'.

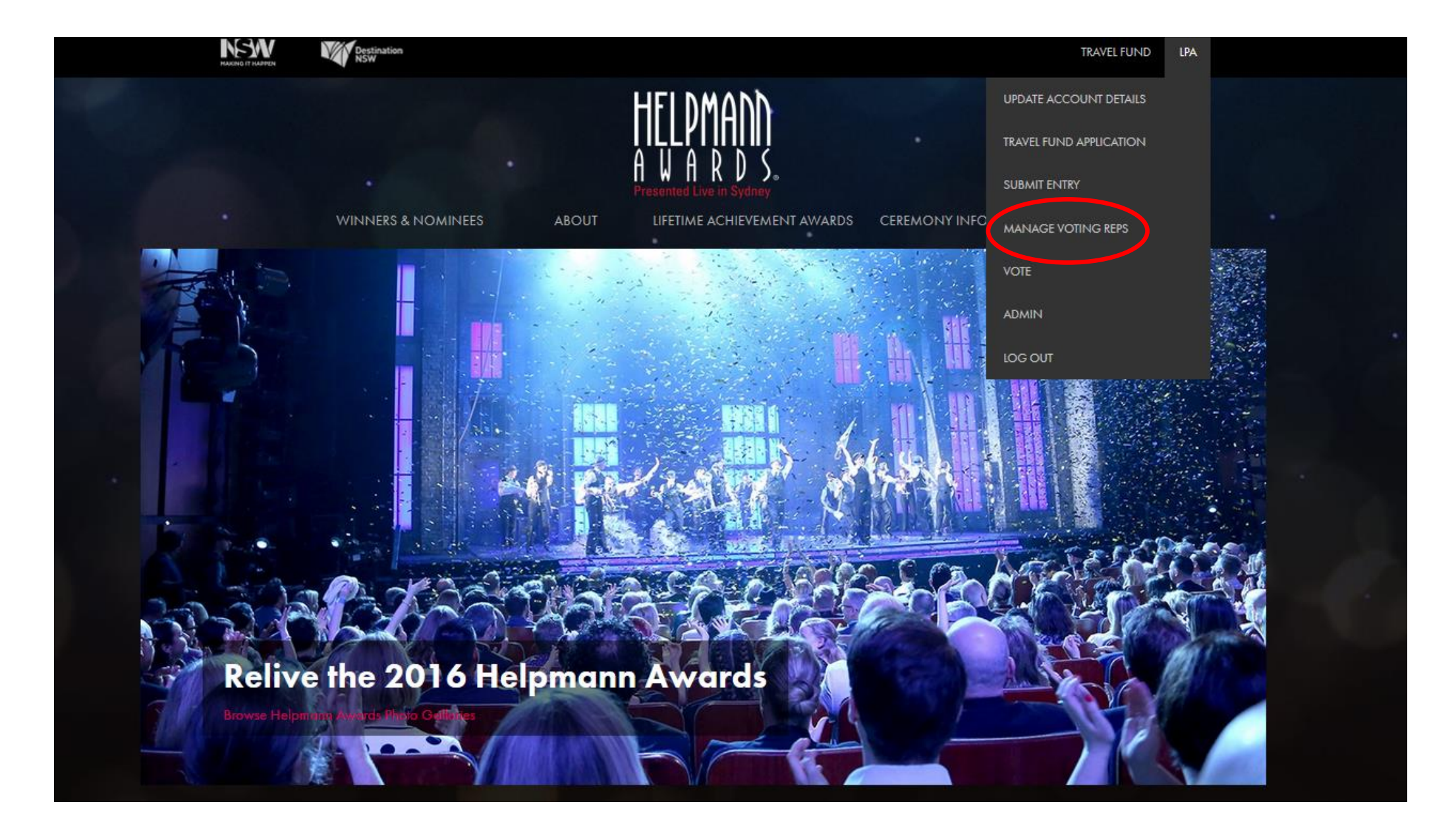

| Manage Voting Representatives                                                                                                    |        |
|----------------------------------------------------------------------------------------------------|--------|
| Add up to 5 Voting Representatives by entering their email address.<br>You can always return to monitor the progress/activity of people you've added. |        |
| Representative Email Status                                                                                                    |        |
| egreguric@liveperformance.com.au Invitation sent. Re-send invite                                                                                      | Delete |
| anishas@liveperformance.com.au $\checkmark$ Registered.                                                                                               | Delete |
| jholt@liveperformance.com Invitation sent. Re-send invite                                                                                             | Delete |
| Add Representative*<br>danhelpmann@gmail.com                                                                                                    |        |

**Step 4:** Continue to add your remaining Voter Representatives. If you try to register a Voter Representative who has already been registered by another organisation (as can sometimes happen in the case of freelancers/contractors) you will see the following error message:

| 2013 WINNERS ABOUT HISTORY                                                                                                    | A W A R D S<br>PRESENTED LIVE IN SYDNEY | JC WILLIAMSON <sup>®</sup> AWAR | D HELPMANN HQ | GALLERIES |  |
|----------------------------------------------------------------------------------------------------|-----------------------------------------|---------------------------------|---------------|-----------|--|
| Manage Voting Representati                                                                                                    | ves                                     |                                 |               |           |  |
| <b>Oops!</b><br>• Please fix the errors in the form below                                                                                       |                                         |                                 |               |           |  |
| Add up to 5 Voting Representatives by entering their email add<br>You can always return to monitor the progress/activity of peop                | dress.<br>ble you've added.             |                                 |               |           |  |
| Representative Email Status                                                                                                    |                                         |                                 |               |           |  |
| nwilliams@liveperformance.com.au Invitation sent. Re-send in                                                                                    | vite De                                 | lete 🔟                          |               |           |  |
| danhelpmann@gmail.com Invitation sent. Re-send in                                                                                               | vite De                                 | lete 🔟                          |               |           |  |
| <ul> <li>Sorry - this account is already a voting representative</li> <li>Add Representative *</li> <li>dioni@liveperformance.com.au</li> </ul> |                                         |                                 |               |           |  |

Step 5: Your Voter Representatives will then receive the email below with a link to click to complete their account registration. They MUST complete registration to vote in the Awards.

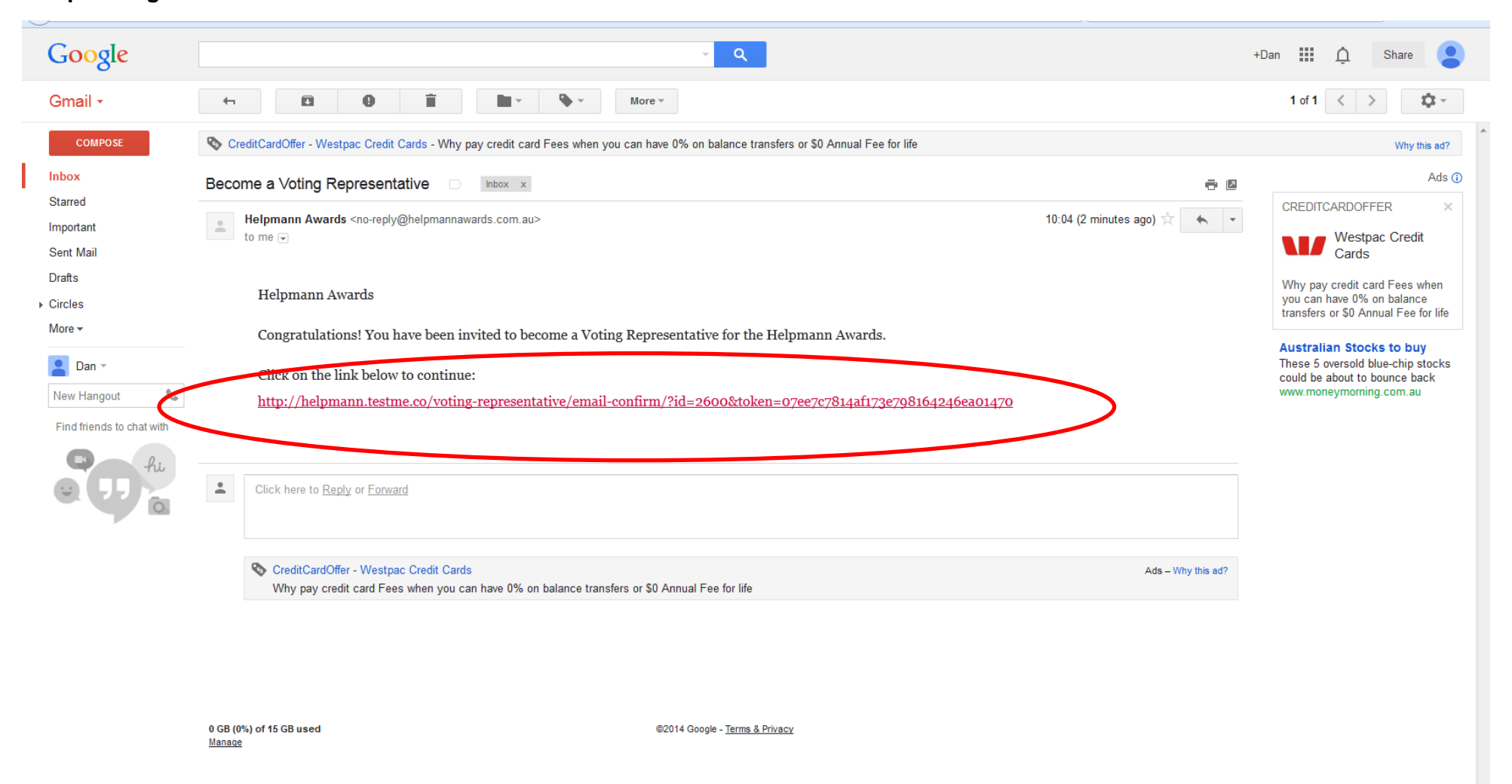

Φ

**Step 6:** After clicking the link, Voter Representatives will be taken to the Helpmann Awards Website and prompted to complete their account registration.

|                                             | 2013 WINNERS ABOUT HISTORY PRESENTED LIVE IN SYDNEY JC WILLIAMSON AWARD HELPMANN HQ GALLERIES |
|---------------------------------------------|-----------------------------------------------------------------------------------------------|
| R                                           | legister                                                                                      |
| di                                          | oni@liveperformance.com.au has invited you to become a Voting Representative!                 |
|                                             | Email<br>danhelpmann@gmail.com                                                                |
|                                             | Password*                                                                                     |
|                                             | Password Confirm*                                                                             |
|                                             | Organisation*                                                                                 |
|                                             | First name*                                                                                   |
|                                             | Last name*                                                                                    |
| 👗 Logged in as dioni@liveperformance.com.au | n 😴 Refresh page 🦊 Clear browser cache 🕺 Logout 🗙 Close                                       |

### Last name\*

Helpmann

# Street address\*

Level 1, 15-17 Queen St

# City / suburb\*

Melbourne

# State\*

VIC

### Postcode\*

3000

# Phone\*

| 03 96141111 |
|-------------|
|-------------|

▼

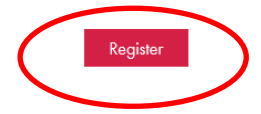

**Step 7:** You will be able to track which of your Voter Representatives has completed their registration. You can re-send invitations at any stage to those who have not completed the registration process.

|   | 2015 WINNERS ABOUT HISTORY Presented Live in Sydney LIFETIME ACHIEVEMENT HELPMANN HQ GALLERIES                                                        | . ( . |
|---|----------------------------------------------------------------------------------------------------|-------|
|   | Manage Voting Representatives                                                                                                    | E     |
|   | Add up to 5 Voting Representatives by entering their email address.<br>You can always return to monitor the progress/activity of people you've added. |       |
|   | Representative Email Status                                                                                                    |       |
|   | egreguric@liveperformance.com.au Invitation sent. Re-send invite Delete                                                                               |       |
|   | anishas@liveperformance.com.au Registered. Delete                                                                                                    |       |
|   | jholt@liveperformance.com Invitation sent. Re-send invite Delete                                                                                      |       |
| * | Add Representative* enter email address Add                                                                                                    |       |

Registration for LPA Member Voting Representatives will close at COB on Monday 19 June 2017

If you have any queries regarding the registration process, please do not hesitate to contact the Helpmann Awards Administrator at Live Performance Australia on 03 8614 2000.